## How to Validate Classes

Prior to your Registration Appointment time you can check if you meet the requirements for enrollment.

1. Start by opening your **Student Homepage** from <u>ctcLink</u>.

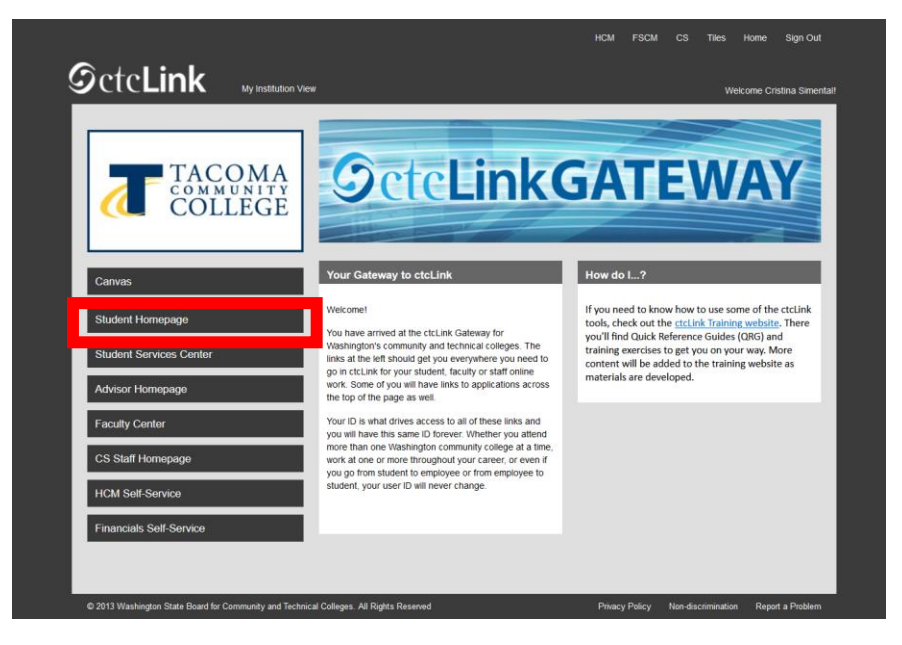

2. Then select the Manage Classes tile.

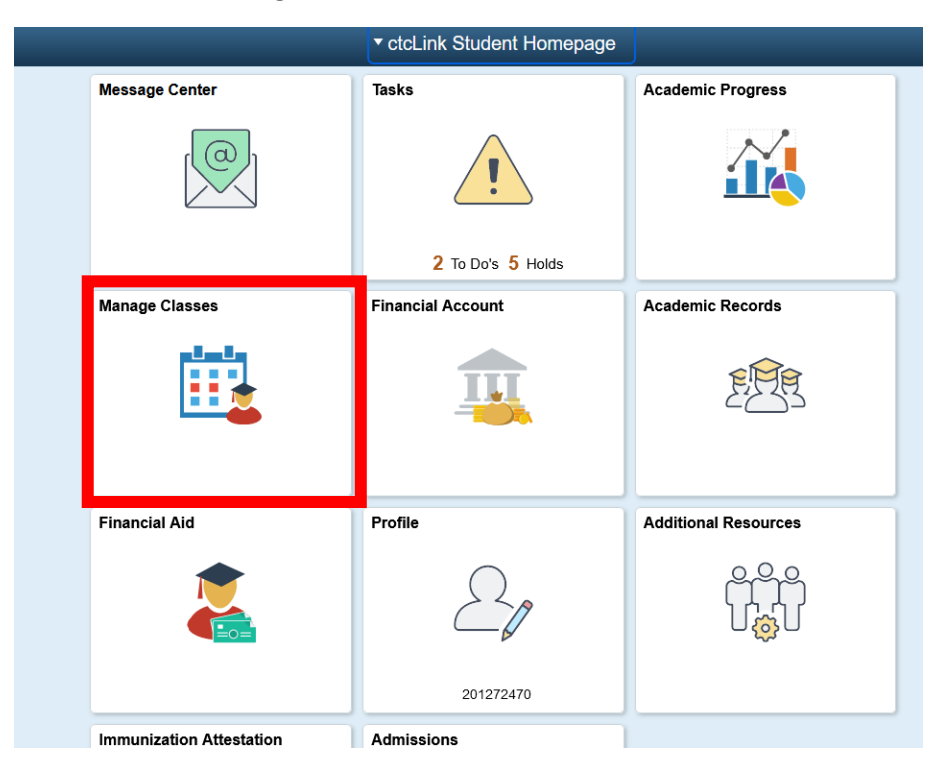

3. Select Class Search and Enroll, then select the current quarter and TCC. You may need to scroll down just a bit.

| C ctcLink Student Homepage | Select a Value                                         |
|----------------------------|--------------------------------------------------------|
| 🚞 View My Classes          | Terms prior to WINTER 2023                             |
| 📷 View My Exam Schedule    | Terms on or after WINTER 2023                          |
| Enrollment Dates           | SPRING 2023<br>Wenatchee Valley College                |
| Q Class Search and Enroll  | SPRING 2023<br>Big Bend Community College              |
| Enroll by My Requirements  | SPRING 2023<br>Columbia Basin College                  |
| Shopping Cart              | SPRING 2023                                            |
| Drop Classes               | SPRING 2023                                            |
| Jupdate Classes            | Edmonds College                                        |
| Z Swap Classes             | SPRING 2023<br>Lake Washington Institute of Technology |
| Browse Course Catalog      | SPRING 2023<br>Clover Park Technical College           |
| Planner                    | SPRING 2023<br>Peninsula College                       |

4. Input the specific class number if you have it, or you can search the course name as well if you don't have the class number, this will just pull up more options.

| C ctcLink Student Homepage              | Class Search and Enroll   |
|-----------------------------------------|---------------------------|
| SPRING 2023<br>Tacoma Community College |                           |
| View My Classes                         | Search For Classes ()     |
| View My Exam Schedule                   | Additional ways to search |
| Enrollment Dates                        | Favorites                 |
| <b>Q</b> Class Search and Enroll        | Recently viewed           |
| Enroll by My Requirements               |                           |
| Cart                                    |                           |
| Drop Classes                            |                           |
| Jpdate Classes                          |                           |
| Swap Classes                            |                           |
| Browse Course Catalog                   |                           |
| Planner                                 |                           |

6. Locate the class you wish to enroll in, and click on the space next to the class. If you click on the course blue writing directly it will show you a course description. Repeat this process on the next screen after this.

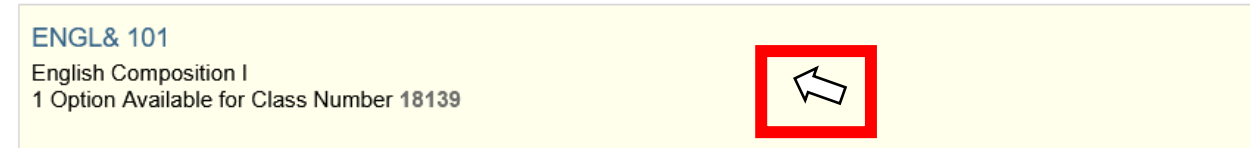

5.

| Select a | Select a class option () Selected Filters 1 |                        |                                      |                         |                                       |            |                     |   |  |
|----------|---------------------------------------------|------------------------|--------------------------------------|-------------------------|---------------------------------------|------------|---------------------|---|--|
| Option   | n Status S                                  | ession                 | Class                                | Meeting Dates           | Days and Times                        | Instructor | Seats               |   |  |
| 1        | Open                                        | gular Academic Session | LEC - Section 01HY - Class Nbr 18139 | 04/03/2023 - 06/16/2023 | Monday Wednesday<br>8:30AM to 10:20AM | Staff      | Open Seats 25 of 25 | > |  |

- 7.
- 8. You will then want to confirm once more that the class information is correct, then click next in the upper right-hand corner.

| SPRING 2023<br>Undergraduate<br>Tacoma Community College |                                                                      |                          |                         |                                    | HEAT /              |
|----------------------------------------------------------|----------------------------------------------------------------------|--------------------------|-------------------------|------------------------------------|---------------------|
| 1 Review Class Selection<br>Visited                      | Step 1 of 3: Review Class Selection                                  |                          |                         |                                    |                     |
| 2 Review Class Preferences<br>Not Started                | You have selected ENGL& 101 English Composition I Option Status Open |                          |                         |                                    |                     |
| 3 Review and Submit<br>Not Started                       | Class                                                                | Session                  | Meeting Dates           | Days and Times                     | Seats               |
|                                                          | LEC - Section 01HY - Class Nbr 18139                                 | Regular Academic Session | 04/03/2023 - 06/16/2023 | Monday Wednesday 8:30AM to 10:20AM | Open Seats 25 of 25 |

a. 9. Select **Accept** 

| × Exit                                                   | Cla                                                                            | ass Search and Enroll | ا 😽        |
|----------------------------------------------------------|--------------------------------------------------------------------------------|-----------------------|------------|
| SPRING 2023<br>Undergraduate<br>Tacoma Community College |                                                                                |                       | < Previous |
| 1 Review Class Selection<br>Complete                     | Step 2 of 3: Review Class Preferences                                          |                       | Accept     |
| 2 Review Class Preferences<br>In Progress                | ENGL& 101 English Composition I<br>LEC - Section 01HY - Class Nbr 18139 - Open |                       |            |
| 3 Review and Submit<br>Not Started                       | Add to waitlist if class is full?                                              | No                    |            |
|                                                          |                                                                                |                       |            |

10. Step 3 of 3 is confirming you will be adding courses to your **shopping cart.** 

| × Exit                                                   |                                      | Class Searc              | h and Enroll            |                                    | ۴                   |
|----------------------------------------------------------|--------------------------------------|--------------------------|-------------------------|------------------------------------|---------------------|
| SPRING 2023<br>Undergraduate<br>Tacoma Community College |                                      |                          |                         |                                    | < Pr                |
| 1 Review Class Selection<br>Complete                     | Step 3 of 3: Review and Submit       |                          |                         |                                    | Su                  |
| 2 Review Class Preferences<br>Complete                   | ENGLA 101 English Composition I      |                          |                         |                                    | _                   |
| Paview and Submit                                        | Option Status Open                   |                          |                         |                                    |                     |
| 3 Visited                                                | Class                                | Session                  | Meeting Dates           | Days and Times                     | Seats               |
|                                                          | LEC - Section 01HY - Class Nbr 18139 | Regular Academic Session | 04/03/2023 - 06/16/2023 | Monday Wednesday 8:30AM to 10:20AM | Open Seats 25 of 25 |
|                                                          |                                      |                          |                         |                                    |                     |

## 11. Select your Shopping Cart and the Term

| ctcLink Student Homepage  |                              | Select a Value | <u>ନ</u> ଦ୍ : 🕑 |
|---------------------------|------------------------------|----------------|-----------------|
| View My Classes           | WINTER 2023<br>Undergraduate |                |                 |
| Tiew My Exam Schedule     | Tacoma Community College     |                |                 |
| Trollment Dates           | SPRING 2023<br>Undergraduate |                |                 |
| Q Class Search and Enroll | Tacoma Communit College      |                |                 |
| Enroll by My Requirements |                              |                |                 |
| 🥎 Shopping Cart           |                              |                |                 |
| Drop Classes              |                              |                |                 |
| Vpdate Classes            |                              |                |                 |
| 韋 Swap Classes            |                              |                |                 |
| Browse Course Catalog     |                              |                |                 |
| E Planner                 |                              |                |                 |
|                           |                              |                |                 |

12. Select all of your courses and click Validate.

| CtcLink Student Homepag                                  | •      |               |                                  | Shopp                                    | ing Cart                    |                                              |                      |            |       | â                         | Q :                   |
|----------------------------------------------------------|--------|---------------|----------------------------------|------------------------------------------|-----------------------------|----------------------------------------------|----------------------|------------|-------|---------------------------|-----------------------|
| SPRING 2023<br>Undergraduate<br>Tacoma Community College | Change |               |                                  |                                          |                             |                                              |                      |            |       |                           |                       |
| View My Classes                                          |        |               |                                  |                                          |                             |                                              |                      |            |       | Dele                      | et Valid              |
| View My Exam Schedule                                    |        | Your Shopping | g Cart                           |                                          |                             |                                              |                      |            |       |                           |                       |
| trollment Dates                                          |        |               | Class                            | Description                              | Session                     | Days and Times                               | Room                 | Instructor | Units | Seats                     | Preferences           |
| Q Class Search and Enroll                                |        | Open          | LAB - Section 01A - Class Nbr 20 | 875 BIOL& 260 General<br>Microbiology    | Regular Academic<br>Session | Tuesday Thursday 9:00AM to<br>10:20AM        | Building<br>15-320L  | C. Moon    | 5.00  | Open<br>Seats<br>18 of 18 | Change<br>Preferences |
| Enroll by My Requirement                                 | s      |               | LEC - Section 01 - Class Nbr 208 | 74                                       |                             | Monday Wednesday Friday<br>9:30AM to 10:50AM | Building 15 -<br>220 | C. Moon    |       | Open<br>Seats             |                       |
| Y Shopping Cart                                          |        |               |                                  |                                          |                             |                                              |                      |            |       | 36 of 36                  |                       |
| Drop Classes                                             |        | Open          | LEC - Section 01HY - Class Nbr 1 | 18139 ENGL& 101 English<br>Composition I | Regular Academic<br>Session | Monday Wednesday 8:30AM to<br>10:20AM        | To be<br>Announced   | Staff      | 5.00  | Open<br>Seats<br>25 of 25 | Change<br>Preferences |
| Update Classes                                           |        |               |                                  |                                          |                             |                                              |                      |            |       |                           |                       |
| arr Swap Classes                                         |        |               |                                  |                                          |                             |                                              |                      |            |       |                           |                       |
| Browse Course Catalog                                    |        |               |                                  |                                          |                             |                                              |                      |            |       |                           |                       |
| Planner                                                  |        |               |                                  |                                          |                             |                                              |                      |            |       |                           |                       |

14. Once the Validate button is selected, ctcLink will let you know if the class will be "Okay to Add to Class Schedule" with a green check mark. Or a red x will indicate there is a conflict. Work on resolving your conflicts before your enrollment appointment time. Remember to log back into ctcLink and enroll in classes during your registration appointment time! Validating classes is not the same as enrolling into classes. This validate tool is to ensure your registration goes smoothly once your time has arrived.

| ctcLink Student Homepage                                 | Confirmation 🏫 🔍 🗄 🅑                                                                                                    |
|----------------------------------------------------------|----------------------------------------------------------------------------------------------------|
| SPRING 2023<br>Undergraduate<br>Tacoma Community College |                                                                                                    |
| View My Classes                                          | ENGL8 101 - English Composition I     Okav to Add to Class Schedule                                                                                                    |
| Enrollment Dates                                         | X BIOL& 260 - General Microbiology                                                                                                    |
| Q Class Search and Enroll                                | There is a time conflict for class number 18139 and class number 20874. There is currently a meeting time conflict for two of your shopping cart classes or a shopping cart class and one of your enrolled classes for this term. Use the class numbers to check the meeting times. |
| Enroll by My Requirements                                |                                                                                                    |
| 🤆 Shopping Cart                                          |                                                                                                    |
| Drop Classes                                             |                                                                                                    |
| Update Classes                                           |                                                                                                    |
| and Classes                                              |                                                                                                    |
| Browse Course Catalog                                    |                                                                                                    |
| Planner                                                  |                                                                                                    |

Questions?

Contact Enrollment Services at <u>enrollmentservices@tacomacc.edu</u>